1. Download the Optiview VMS from our Technical Support site:

## **Optiview VMS**

http://support.optiviewusa.com/DVR/software/VMS/2018/OptiviewVMS2018 En Win32 Optiview IS V2.02.0. T.20180331.exe

## Connection Profile:

http://support.optiviewusa.com/dvr/software/VMS/device.xml

2. After installing the software, open it by clicking + and go to Devices

|                       | New             | + <     |           |
|-----------------------|-----------------|---------|-----------|
| Q Auto Search $+$ Add | 🗊 Delete        | lmport  | ŷ≻ Backup |
|                       |                 |         |           |
| Operation             |                 |         |           |
| $\bigcirc$            |                 |         |           |
| Live View             | Access          | Interc  | om        |
|                       |                 |         |           |
| Search                |                 |         |           |
| $\otimes$             | <b>i</b>        | 6       |           |
| Playback              | People Counting | Heat M  | Лар       |
|                       |                 |         |           |
| Configuration         |                 | _       |           |
|                       | ~@              |         | <u></u>   |
| Devices               | Device CFG      | Event C | onfig     |

3. Click "Import" as shown below to import pre-configured connection profile in order to connect the software to the Demo DVR at Optiview.

| Ø OPTIVIEW                     | Devi     | ces - | +-   |             |
|--------------------------------|----------|-------|------|-------------|
| $\bigcirc$ Auto Search $+$ Add | 🗊 Delete | 🍾 Im  | port | ŷ≻ Backup   |
| All Device                     |          |       |      |             |
| No.                            |          | IP/Do | ame  | Device Type |
|                                |          |       |      |             |
|                                |          |       |      |             |

|                              | Nev      | N Devices      | • +               |                              |           |                 |         |
|------------------------------|----------|----------------|-------------------|------------------------------|-----------|-----------------|---------|
| $\bigcirc$ Auto Search + Add | 🔟 Delete | الله الله الم  | ŷ≻ Backup         |                              |           |                 |         |
| All Device                   |          |                |                   |                              |           |                 |         |
| No.                          |          | IP/Domain Name | Device Type       | Device Model                 |           | Channel Number  | Or      |
|                              |          |                |                   |                              |           |                 |         |
|                              |          |                | Device Import     |                              |           |                 |         |
|                              |          |                | Local             | From www.easy4ip.com         |           |                 |         |
|                              |          |                |                   |                              |           |                 |         |
|                              |          |                | Local Path: Docur | ments/SingleIP_Export/device | e.xml 📙   |                 |         |
|                              |          |                |                   | Import                       | Cance     | 1               |         |
|                              |          |                |                   |                              | Calice    |                 |         |
|                              |          |                |                   | <b>5</b> C                   | Click Imn | ort when rea    | vhe     |
|                              |          |                |                   |                              | cnek mp   | ort, when ret   | iciy.   |
| , Á                          |          |                |                   | (                            | 0 1       | \$ <i>0</i> - 1 |         |
|                              | New      | Devices        | +                 |                              |           | 15              | 5:24:1′ |
| Q Auto Search + Add          | 🔟 Delete | み Import 介 Ba  | ackup             | All Dev                      | ices: 1   | Online Devices: | 1       |
|                              |          |                |                   |                              |           |                 |         |

|             |               |               |             |              |      |            |               |                 | 10                | .24. 1 |
|-------------|---------------|---------------|-------------|--------------|------|------------|---------------|-----------------|-------------------|--------|
| Q Auto Sear | rch + Add     | 🗊 Delete      | Import      | ர∂ Backup    |      |            |               | All Devices: 1  | Online Devices: 1 |        |
| All Device  | e Encode Devi | ice           |             |              |      |            | $\frown$      |                 |                   |        |
| No.         |               | P/Domain Name | Device Type | Device Model | Port | annel Numt | Online Status |                 | Operation         |        |
| 1           | 84KP demo     | 4L018EAPA     | DVR         | HDVR         |      |            | 🔵 Online      | 4L018EAPAZ78008 | ∥ቑ⊳₪              |        |
|             |               |               |             |              |      |            |               |                 |                   |        |

4. View the LIVE Cameras by clicking the + icon then go to Live View

|                        | New      | + <    |                       |
|------------------------|----------|--------|-----------------------|
| Q Auto Search + Add    | 🔟 Delete | lmport | ŷ <sup>∞</sup> Backup |
| Operation<br>Live View | Access   | Intere | com                   |

5. Click the DVR icon for the DVR site connection

|                   |   | Live View(1) | Devices | + |  |
|-------------------|---|--------------|---------|---|--|
| Organizations     |   |              |         |   |  |
| Search            | Q |              |         |   |  |
| ✓ ♣ Default Group |   |              | K THE   |   |  |
| ► ■ 84KP demo     |   | DVR ICON     |         |   |  |
| 84KP demo         |   |              |         |   |  |
|                   |   |              |         |   |  |